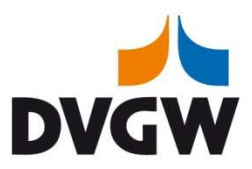

# Anleitung Microsoft Teams für DVGW-Webinare/ Konferenzen

#### Vorbemerkung:

Um an einem Online-Meeting oder Webinar über MS Teams teilzunehmen muss die Anwendung "MS Teams" nicht auf dem eigenen Endgerät installiert sein.

#### Zubehör:

Sie benötigen:

- ein Tablet oder einen Laptop/ PC mit Soundkarte, •
- eine stabile Internet-Verbindung (>6Mbit) •
- einen aktuellen Web-Browser: Internet Explorer, Microsoft Edge, Google Chrome oder • Safari. Firefox unterstützt MS Teams leider nicht.
- Falls vorhanden, bitte wir um Nutzung ein handelsübliches Headset oder z. B. das •
- Headsets Ihres Mobiltelefon mit Freisprechfunktion (Micro)

Die Nutzung einer Webcam ist keine Voraussetzung für die Teilnahme.

Falls das Gerät über eine Webcam verfügt, sollten Sie diese während der Präsentation deaktivieren, um die Leitung nicht zu überlasten. Gerne können diese z.B. bei Fragen aktiviert werden.

DVGW Deutscher Verein des Gas- und Wasserfaches e.V. Technisch-wissenschaftlicher Verein Josef-Wirmer-Straße 1-3 · 53123 Bonn Postfach 14 03 62 · 53058 Bonn

Vorstand Prof. Dr. Gerald Linke (Vorsitzender - Ressort Energie) F +49 228 9188-990 Dr. Wolf Merkel (Ressort Wasser)

Kontakt T +49 228 9188-5 info@dvgw.de www.dvgw.de

Bankverbindung Commerzbank AG Konto 2 051 904 00 · BLZ 370 800 40 IBAN: DE62 3708 0040 0205 1904 00 BIC: DRESDEFF370

USt -IdNr DE114341970 Steuer-Nr. 206/5887/0745 Amtsgericht Bonn VR 6933

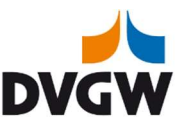

## Anwendung:

Bitte in der Einladungs-Email auf den Link "An Microsoft Teams-Besprechung teilnehmen" klicken.

| _1      |           |                             |               |                |   |                      |
|---------|-----------|-----------------------------|---------------|----------------|---|----------------------|
|         | Betreff   |                             |               |                |   |                      |
| iden    | Ort       | Microsoft Teams-Besprechung |               |                |   |                      |
|         | Beginn    | Di 31.03.2020               |               | 10:00          | * | Ganztägiges Ereignis |
|         | Ende      | Di 31.03.2020               |               | 16:00          | - |                      |
| 49 69   |           | Germany, Frankfurt an       | n Main (Gebül | hrenpflichtig) |   |                      |
| onferen | z-ID: 702 | 0                           |               |                |   |                      |
|         |           | in a possi                  |               | - 1            |   |                      |
|         | 1.0       |                             |               |                | - |                      |

Alternativ können Sie den Link auf der DVGW-Website nutzen.

Im Standardbrowser öffnet sich ein neues Fenster.

Nun bestehen mehrere Möglichkeiten:

- 1. "Laden Sie die Teams-App herunter" (freiwillig)
- 2. "Stattdessen in diesem Browser beitreten" (empfohlen)
- 3. Falls "Teams" bereits installiert ist, sollte automatisch zur Sitzung weitergeleitet werden. Wenn dies nicht passiert, klicken Sie auf "Jetzt starten".

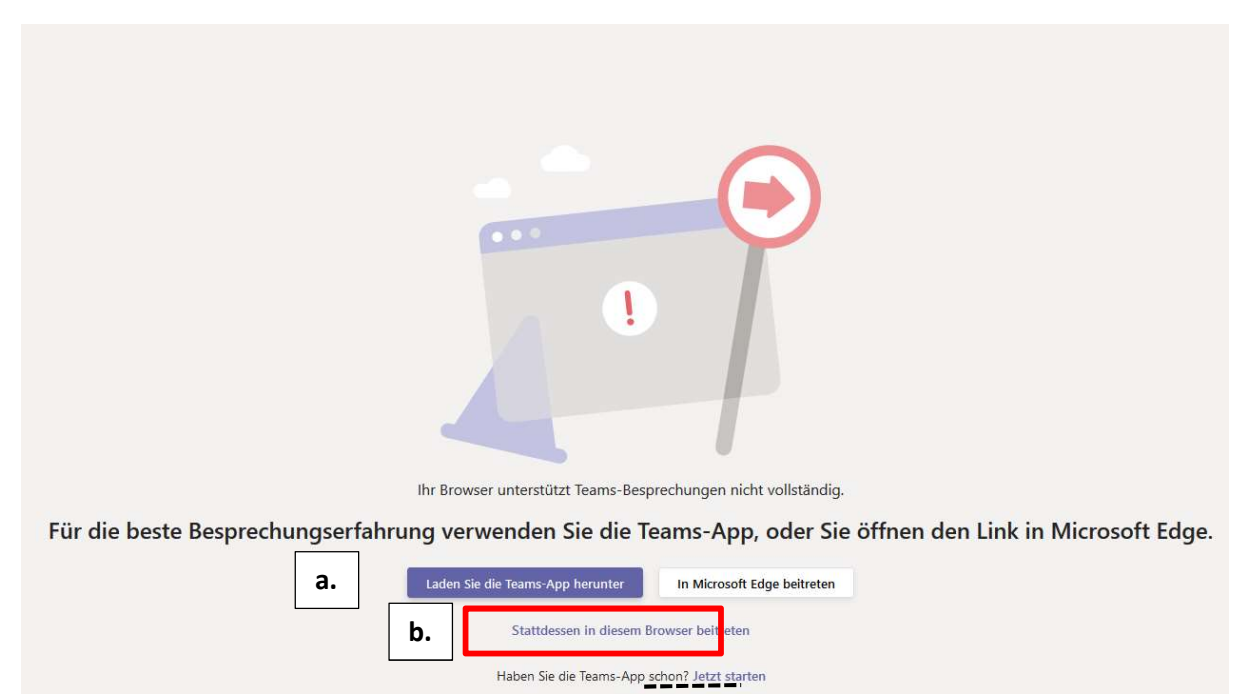

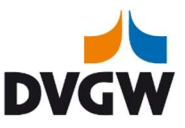

Klicken Sie nun auf "Jetzt teilnehmen".

Sollte der Moderator die Sitzung noch nicht gestartet haben, warten Sie bitte, bis Sie in die Online-Sitzung eingelassen werden.

|                    |                           | Suchen oder Befehl eingeben                                        | DVGW Deutscher Verein des Gas- un 🗸 TB — 🗇 🗙 |
|--------------------|---------------------------|--------------------------------------------------------------------|----------------------------------------------|
| ļ.<br>Aktivitāt    |                           |                                                                    | Schließen                                    |
| <b>E</b><br>Chat   |                           | Audio- und Videoeinstellungen auswählen für                        |                                              |
| iii<br>Teams       |                           | Vorbereitung und Festzurren - 1. TRGI 2018<br>Online-Veranstaltung |                                              |
| <b>C</b><br>Anrule |                           |                                                                    |                                              |
| Dateien            |                           |                                                                    |                                              |
|                    |                           | TR                                                                 |                                              |
|                    |                           |                                                                    |                                              |
|                    |                           |                                                                    |                                              |
|                    |                           |                                                                    |                                              |
|                    |                           | ZR Conexant ISSI Audio                                             |                                              |
|                    |                           |                                                                    |                                              |
|                    |                           | Andere Teilnahmeoptionen                                           |                                              |
| ß                  |                           | 🚿 Audio aus 🔍 Telefonaudio 🔄 Raum hinzufügen                       |                                              |
| Apps               |                           |                                                                    |                                              |
| Hilfe              |                           |                                                                    |                                              |
| ۶ 🕀                | Suchbegriff hier eingeben | 📴 😑 🥵 🖊 🎯 💷 💼 🎯 🐥 🥝 💹 📫                                            | 💈 🚳 🖏 🖏 🛤 🐂 📭 📕 🧱 🖏 🍘 🞢 (4)) 15:03           |

Nach Start der Sitzung haben Sie die Möglichkeit das Mikrofon und die die Kamera zu steuern: mit einem Klick auf die Symbole (roter Kreis) werden sie aktiviert/ deaktiviert.

Dafür fahren Sie mit der Maus in Richtung Mitte/ Unten im Bildschirm.

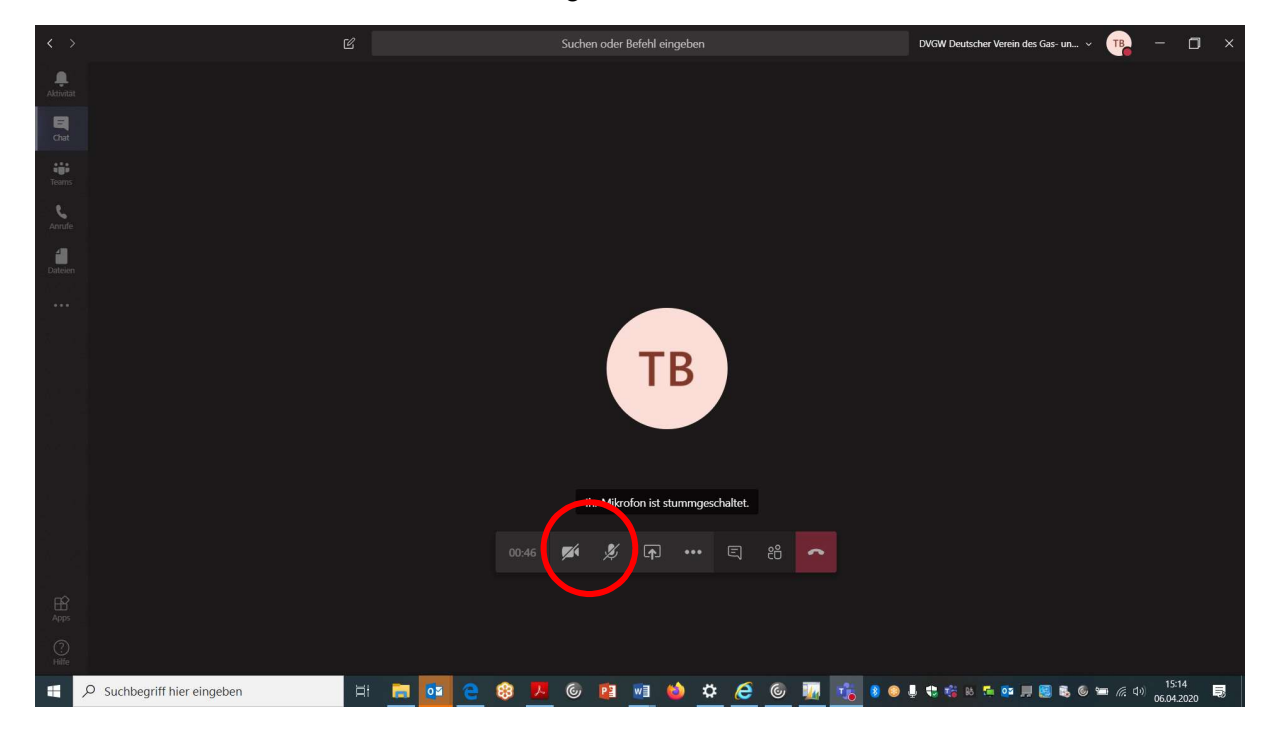

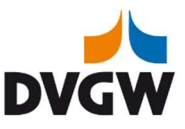

Mit dem Telefonhörer-Symbol kann das eigene Mikrofon jederzeit stumm gestellt werden. Durch erneutes Klicken wird das Mikrofon wieder aktiviert. Die Stummschaltung wird empfohlen, wenn man nur zuhören oder eigene Hintergrundgeräusche ausblenden möchte.

Über "Geräteeinstellungen anzeigen" können Sie bei Ton-/ Bildprobleme prüfen, ob z. B. externe Kamera oder Micro erkannt und angesteuert werden.

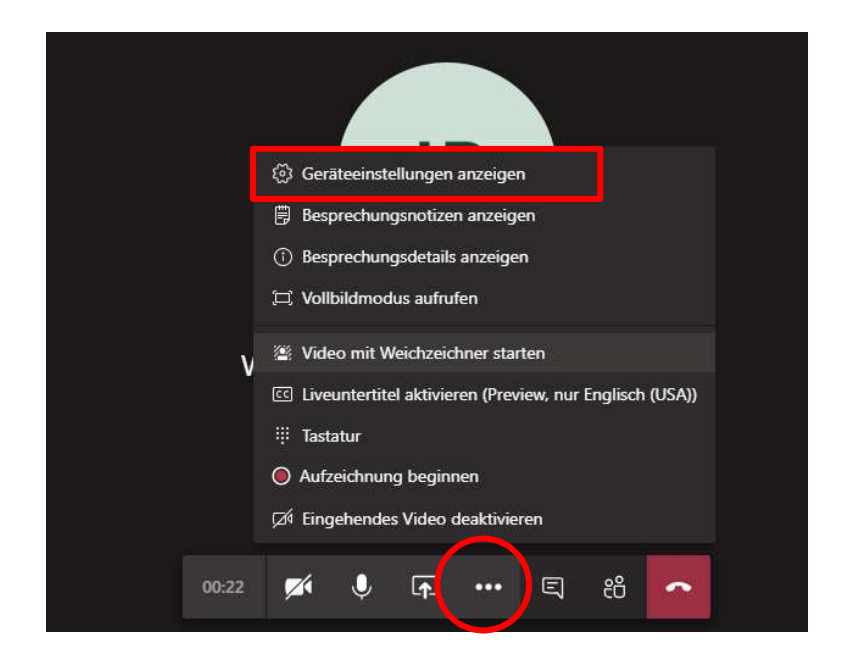

### Kommunikation während des Webinars:

Die Teilnehmer sehen sich i.d.R. nicht untereinander. Gerne können Sie im Laufe des Webinars auch den Chat nutzen, um z.B. Fragen ad hoc stellen zu können. Klicken Sie hierfür auf die Chat-Blase.

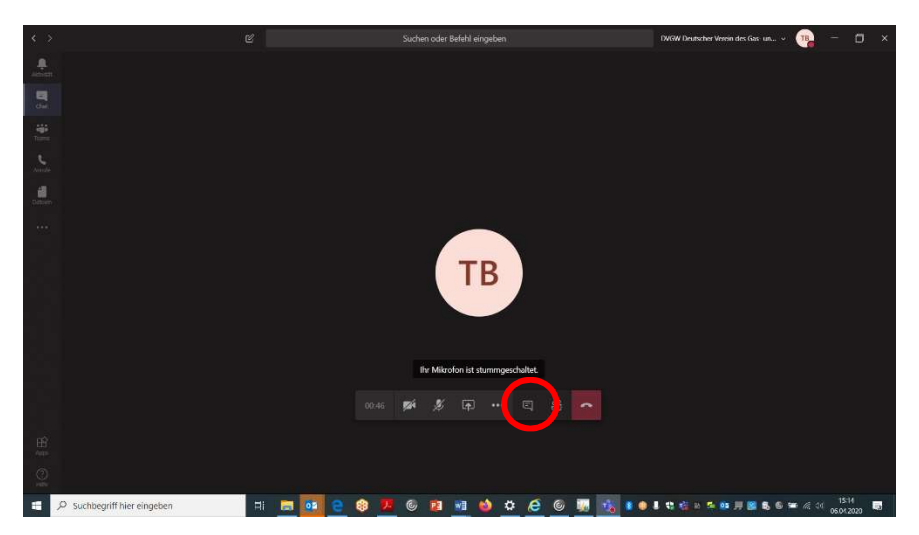

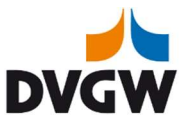

Die Moderatoren haben den Chat stets im Blick und machen ggf. den/ die Referenten auf die gestellten Fragen aufmerksam.

Bei weiteren technischen Fragen oder Problemen stehen wir Ihnen gerne zur Verfügung.

Ihre DVGW Berufliche Bildung